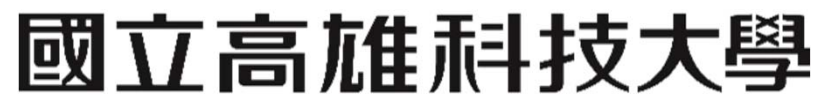

National Kaohsiung University of Science and Technology

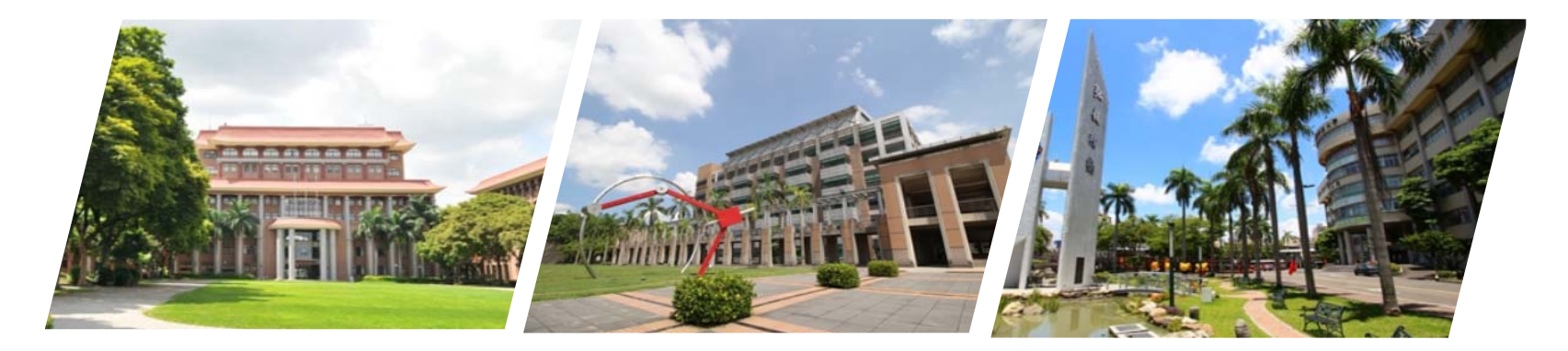

Google Workspace 啟用兩步驟驗證教學 【電算中心】

2022/05/16

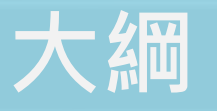

為什麼要使用兩步驟驗證?

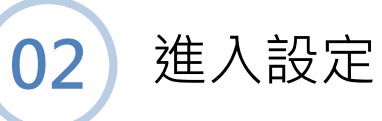

01

03 使用兩步驟驗證時Outlook會遇到之問題

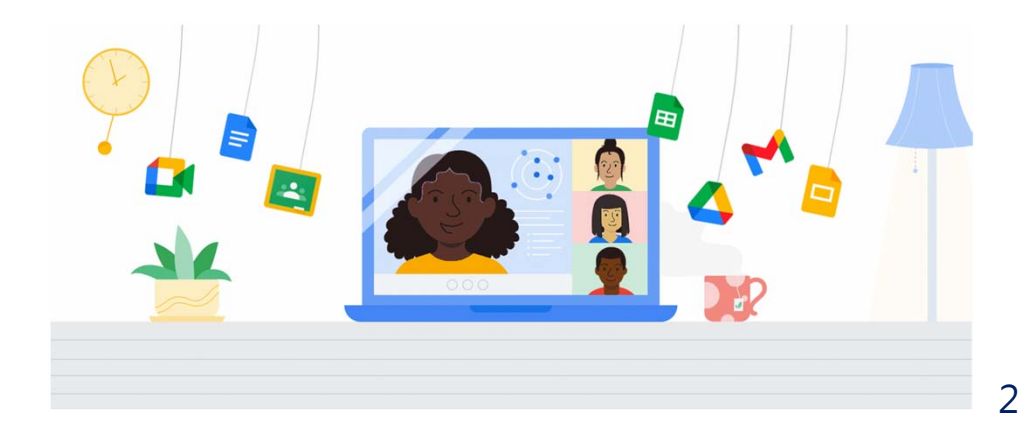

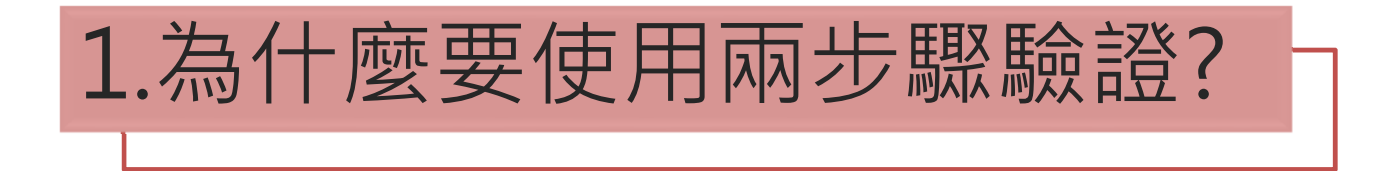

- 近期學校頻繁發生帳號遭不明人士登入作惡意用途,希望各位老師學生 與登入帳號時多一份驗證步驟以達到安全使用。
- 惡意人士->暴力破解成功=> 兩步驟驗證 = 登入失敗
- 兩步驟驗證就在你的手機APP上,只有你能同意是否登入!

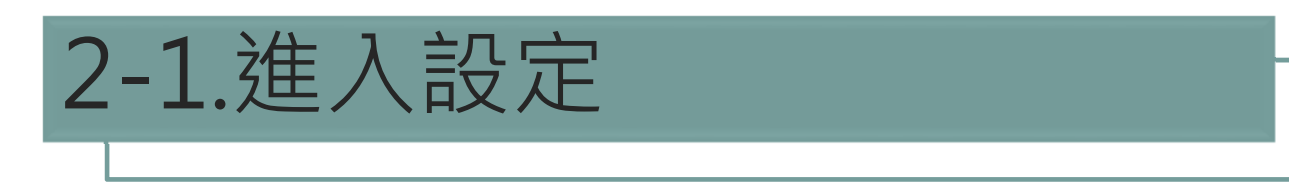

| <ul> <li>新分頁 × G 安全性</li> </ul>                                      | × +                                                        | ✓ - □ X                                           |
|----------------------------------------------------------------------|------------------------------------------------------------|---------------------------------------------------|
| ← → C ( myaccount.google.com/security                                |                                                            |                                                   |
| Google 帳戶 Q 在 Google 帳戶                                              |                                                            | 1.點選帳號圖示<br>nkust.edu.tw                          |
| 首頁                                                                   |                                                            | 測試                                                |
| ③ 資料和陽私權 3.點選[安全性]                                                   | 4.下拉至登入google, 於兩步驟驗證-                                     | · · · ·                                           |
| <ul> <li>         ・ 使用者和分享内容         ・         ・         ・</li></ul> | 已關閉點選-[>] 上次變更時間: 上午10:24 >                                | (1) 同步功能已停用<br>開設同步功能                             |
|                                                                      | ● 已賜時 →                                                    | 管理你的 Google 帳声<br>記 登出                            |
|                                                                      | 我們可用來驗證您身分的方式<br>我們會透過這些方法確認登入帳戶的是您本人,或是在帳戶出現可疑活動<br>時與您聯絡 | 2.點選[管理你的google帳戶]<br><sup>頁他個人資料</sup> ◆<br>● 前聲 |
|                                                                      | 備援電話號碼 新増手機號碼 >                                            | 十 新道                                              |
|                                                                      | 備援電子郵件 新增電子郵件地址 >                                          |                                                   |
|                                                                      |                                                            | n                                                 |

## 2-2.開始啟用與選擇驗證方式

#### ← 兩步驟驗證

← 兩步驟驗證

| 使用兩步驟驗證機制保護您的帳戶                                                               | 設定電話                                                                  |
|-------------------------------------------------------------------------------|-----------------------------------------------------------------------|
| 建議您在帳戶中多設一道安全防護機制,以防止駭客入侵。當您登入帳戶時,兩步驟驗證機<br>制可協助確保個人資訊的隱私和安全。                 | 您要使用哪一組電話號碼?                                                          |
| ✓ 輕鬆強化安全性                                                                     | • 0900 000 000                                                        |
| 開啟兩步驟驗證機制後, 您除了要輸入密碼, 還必須完成另一個<br>簡單的步驟, 以完成身分驗證程序。                           | Google 只會將這組號碼用於確保帳戶安全。<br>請勿使用 Google Voice 號碼。<br>您可能需要支付簡訊和敵場傳輸畫用。 |
| 為您的所有線上帳戶開啟兩步驟驗證機制<br>兩步驟驗證機制經過實證,可阻擋多種網路攻擊。建議您盡可能<br>為所有線上帳戶開啟兩步驟驗證,以保護帳戶安全。 | 您要透過哪一種方式取得驗證碼?<br>● 傳送簡訊 ○ 電話                                        |
| Safer with Google                                                             | <b>顯示更多選項</b><br>安全金鑰<br>用來登入帳戶的小型寶體裝置                                |
| 開始使用                                                                          | Google 提示 下一步<br>在手機上接收 Google 提示,然後輕觸 [是] 來登入帳戶                      |

### 2-3.驗證完畢後啟用

#### ← 兩步驟驗證 ← 兩步驟驗證 備用碼 × > 有了這種可列印的一次性通行碼,即使手機不在身邊(例如差旅途中)也能登入 帳戶。 Google 提示 > 只要在手機上登入 Google 帳戶,就能接收 Google 提示。 當您在新裝置上輸入密碼後,Google 就會將提示傳送到您已登入帳戶的每一支 手機。請在其中一支手機上輕觸提示,以確認是您本人要登入帳戶, 操作成功!要啟用兩步驟驗證嗎? 您目前並未登入任何支援 Google 提示的裝置。 現在您已瞭解兩步驟驗證的運作方式,要為您的 Google 帳戶 marcustest@nkust.edu.tw 啟 用這項功能嗎? Authenticator 應用程式 e > 使用 Authenticator 應用程式免費取得驗證碼,即使手機未連上網路也無妨。適 啟用 步驟3(共3步) 用於 Android 手機和 iPhone。 安全金鑰 OT. >

不必使用第二個步驟驗證身分的裝置

您可以在信任的裝置 (例如個人電腦) 上略過第二個步驟。

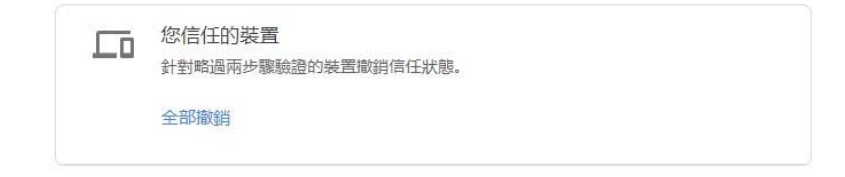

安全金鑰是一種驗證方式,讓您能夠安全登入帳戶。安全金鑰可分為手機內建 的安全金鑰、藍牙安全金鑰,以及直接插入電腦 USB 連接埠的安全金鑰。

# 2-4.前往下載APP後點選[+設定驗證器]

### ← Authenticator 應用程式

您可以透過驗證器應用程式取得免費驗證碼,不用再等待 驗證碼訊息。此外,即使手機未連上網路,也可以取得驗 證碼。

首先,請前往 Google Play 商店或 iOS App Store 下載 Google Authenticator。

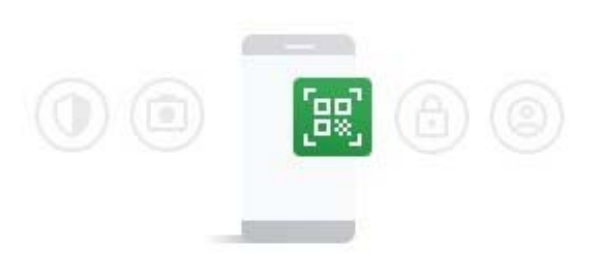

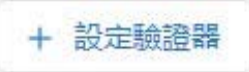

### 2-5.設定驗證器

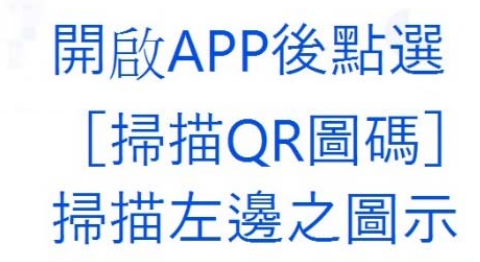

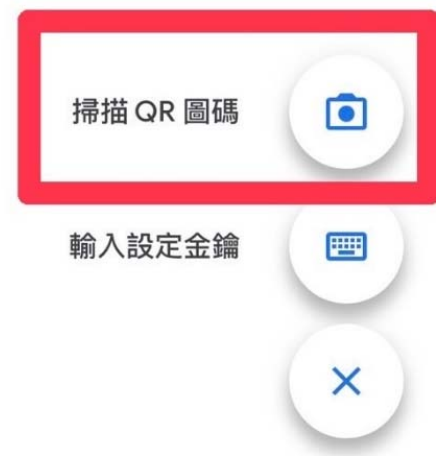

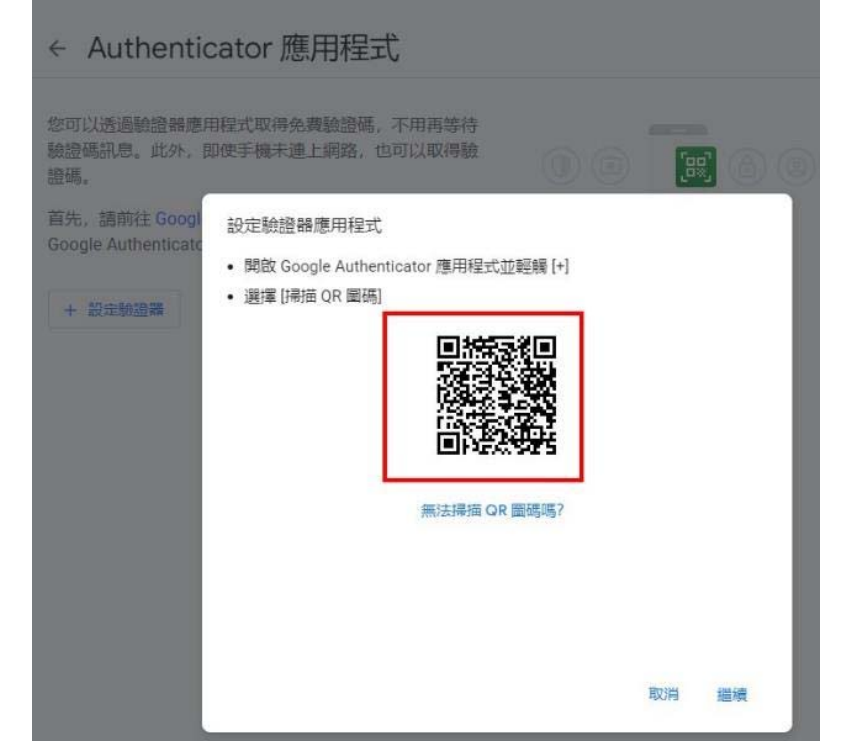

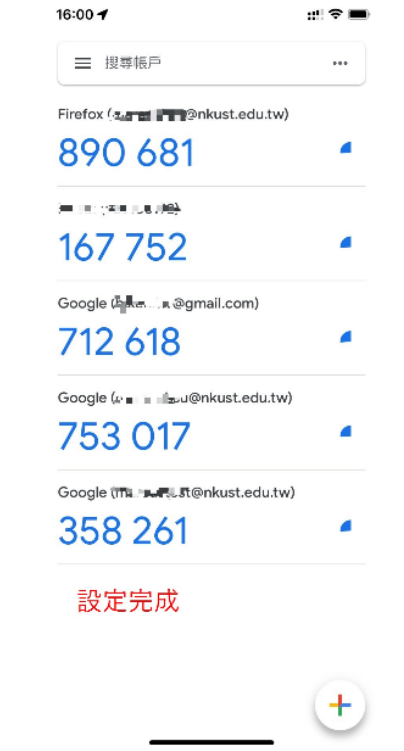

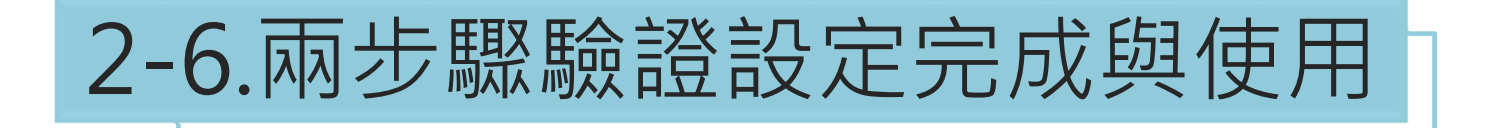

#### 請盡量勿勾選不需要驗證,以期每次登入驗證達到防護效果

| ← Authenticator 應用程式          |                                      |                     |
|-------------------------------|--------------------------------------|---------------------|
| 您可以透過驗證器應<br>驗證碼訊息。此外,<br>證碼。 | 用程式取得免费驗證碼,不用再等待<br>即使手機未連上網路,也可以取得驗 | # <b>`</b> ] (6) (6 |
| 首先,請前往 Googl                  | 設定驗證器應用程式                            |                     |
|                               | 輸入應用程式顯示的 6 位數驗證碼                    |                     |
| + 設定驗證器                       | 287173                               |                     |
|                               | 驗證器每分鐘變化一組                           | 數字                  |
|                               | 於時間內KEY入數字再點                         | 占選                  |
|                               | [驗證]即可登入                             |                     |
|                               | 返回 取消                                | 驗證                  |
|                               | 返回 — 取消                              | 粮證                  |

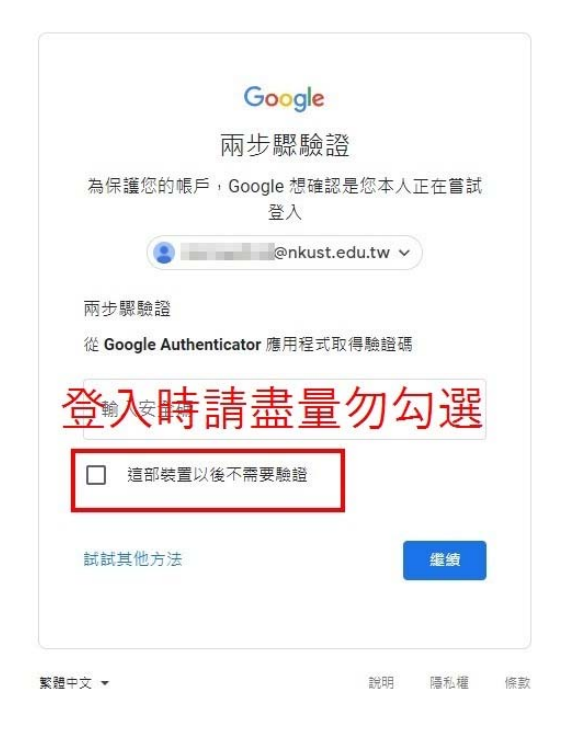

### 3-1.Outlook因兩步驟驗證無法登入

#### • Outlook登入顯示帳密錯誤

| 8 5 0                                          | 4 4 <del>.</del>                  |                                                                   |                                             | IMAP 伺服器通知 - 賣                                                     |
|------------------------------------------------|-----------------------------------|-------------------------------------------------------------------|---------------------------------------------|--------------------------------------------------------------------|
| 相案 郵件 🕻                                        | ?告訴我您想要執行的動作                      |                                                                   |                                             |                                                                    |
| ি ि 略過 × → ● ● ● ● ● ● ● ● ● ● ● ● ● ● ● ● ● ● | 回题 全部回题 解表 画其他。                   | <ul> <li>移至:?</li> <li>●          ·         ·         ·</li></ul> | ■ 認識 # 10 # 10 # 10 # 10 # 10 # 10 # 10 # 1 | ▲<br>一<br>一<br>一<br>一<br>一<br>一<br>一<br>一<br>一<br>一<br>一<br>一<br>一 |
| 刪除                                             | 回覆                                | 快速步骤                                                              | rs 移動                                       | 標識 5、中文繁簡                                                          |
| IMAP 伺服<br>1 這封郵件以高重要性                         | I@nkust.edu.tw 🕹 0<br>服器通知<br>傳送, |                                                                   |                                             |                                                                    |

IMAP 伺服器想要通知您下列事項: Application-specific password required: <u>https://support.google.com/accounts/answer/185833</u> (Failure)

| 20               | 請輸入您在下列   | 伺服器的使用者名稱和密碼。  |  |
|------------------|-----------|----------------|--|
| 9                | 伺服器       | imap.gmail.com |  |
|                  | 使用者名稱(U): | @nkust.edu.tw  |  |
| 密碼(P):<br>□將密碼儲有 | 密碼(P):    | *****          |  |
|                  | □將密碼儲存在   | 密碼清單中(S)       |  |

### 3-2.Outlook因兩步驟驗證無法登入解決辦法

- 第一次使用Outlook需檢查是否有開啟低安全性應用程式存取權
- 於Google帳戶\安全性選擇以下功能

| Google 帳戶 Q 在 Google                                                                    |                                                                                                    |   |
|-----------------------------------------------------------------------------------------|----------------------------------------------------------------------------------------------------|---|
| <ul> <li>● 首頁</li> <li>● 首頁</li> <li>● 個人資訊</li> <li>● 資料和陽私權</li> <li>● 安全性</li> </ul> | 低安全性應用程式存取權<br>由於您允許登入技術安全性較低的應用程式和裝置存取您的帳戶,因此您<br>的帳戶可能較容易受到侵害。如果您並未使用這項設定, Google 會自動<br>關閉該權限,以維護您的帳戶安全。 |   |
| <ul> <li>会、使用者和分享内容</li> <li>日 付款和訂関</li> </ul>                                         | 1 已開啟                                                                                                    | > |
| () 關於                                                                                   |                                                                                                    |   |

### 3-3.Outlook因兩步驟驗證無法登入解決辦法

### • 於安全性項目檢查[應用程式密碼]

| Google 帳戶 Q 在Google i                      | <b>長戶中搜尋</b>       |                | 0 |
|--------------------------------------------|--------------------|----------------|---|
| ● 首頁 ● 「頁 個人資訊                             | 查看帳戶安全相關活動 (共 4 項) |                |   |
|                                            | 登入 Google          |                |   |
| <ul><li>→ 安全性</li><li>▶ 使用者和分享内容</li></ul> |                    | **             |   |
| ➡ 付款和訂閱                                    | 密碼                 | 上次變更時間:上午10:24 | > |
| () 關於                                      | 兩步驟驗證              | ❷ 已開啟          | > |
|                                            | 應用程式密碼             | 無              | > |

### 3-4.Outlook因兩步驟驗證無法登入解決辦法

13

• 選擇軟體類型與裝置類型

#### ← 應用程式密碼

應用程式密碼可讓您在不支援兩步驟驗證的裝置上,透過應用程式登入您的 Google 帳戶。應用程式密碼 只要輸入一次即可,因此您不必記住這組密碼。 瞭解詳情

| ]程式密碼。         |                                             |
|----------------|---------------------------------------------|
| 即程式密碼的應用程式和裝置。 |                                             |
| ▼ Windows 電腦 ▼ |                                             |
|                | 產生                                          |
|                | 月程式密碼。<br>無用程式密碼的應用程式和裝置。<br>▼ Windows 電腦 ▼ |

### 3-5.Outlook因兩步驟驗證無法登入解決辦法

• 產生應用程式密碼以應用在相應之應用程式,該程式日後登入密碼應改為 以下方式產生之密碼。

| 系統產生的應用程式密碼                                                                     |                                                                       |
|---------------------------------------------------------------------------------|-----------------------------------------------------------------------|
|                                                                                 | Windows 電腦專用的應用程式密碼                                                   |
|                                                                                 | gwjp ow k li e xyy                                                    |
| Add your Google account                                                         | 使用方式                                                                  |
| Enter the information below to connect to your Google account.<br>Email address | 1. 開啟「郵件」應用程式。                                                        |
| securesally@gmail.com                                                           | 2. (用咸 [設元])選単。<br>3. 依序選取 [帳戶] > 您的 Google 帳戶。                       |
|                                                                                 | <ol> <li>將您的密碼替換成上方的16字元密<br/>碼。</li> </ol>                           |
| include your Google contacts and calendars                                      | 這個應用程式密碼就如同您平常使用的密<br>碼,可授予完整的 Google 帳戶存取權限。您<br>不需要記住這組密碼,因此,請勿將密碼寫 |

下或透露給仟何人知道。

完成

# END

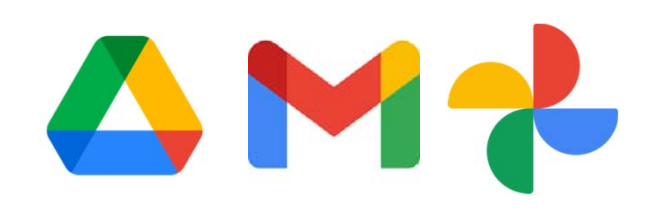